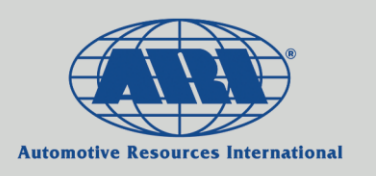

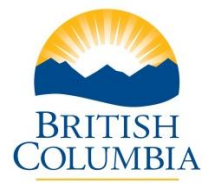

# BC Gov't Inter-Entity Unit Transfers Instructions for Processing in ARI Insights

# Step 1

Look up the vehicle in question via the Quick Search function ...

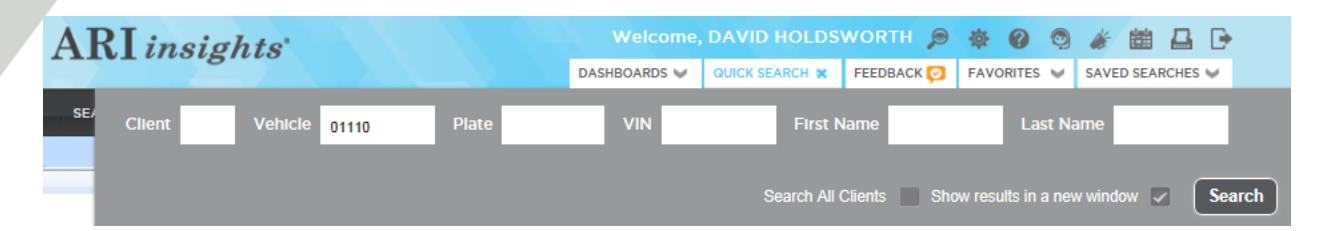

### <u>Step 2</u>

Choose the Driver Updates tab ...

| 🍯 https://ariinsights.arifleet.com/?key=6C633D34424331267665683D3031313130&displaytyp:_evolusDrill - Windows Internationalorer pro                                             |                                                                                                    |                                                                                      |                                                                                                    |                                                                                                    |                   |
|----------------------------------------------------------------------------------------------------|----------------------------------------------------------------------------------------------------|--------------------------------------------------------------------------------------|----------------------------------------------------------------------------------------------------|----------------------------------------------------------------------------------------------------|-------------------|
| Billing Component Info Do                                                                                                    | cuments                                                                                                    | Driver Updates                                                                       | Expenses                                                                                                    | Fringe Mileage                                                                                                    | Fuel Card History |
| Fuel Entry General Info                                                                                                    | History                                                                                                    | Inventory M                                                                          | Memos                                                                                                    | Order Detail                                                                                                    | Registration      |
|                                                                                                    | Truck<br>Client : 4                                                                                                    | General Vehicle Info<br>4BC1 ARI Vehicle : 01110 Client<br>2014 MISC SERVICE CAR     | Veh # : 01110                                                                                                    |                                                                                                    | * 🖨 🗷             |
| Customize                                                                                                    |                                                                                                    | LUTH MIDE DERVICE CAR                                                                | ,<br>,                                                                                                    |                                                                                                    |                   |
| General                                                                                                    |                                                                                                    |                                                                                      |                                                                                                    |                                                                                                    |                   |
| Status: Active Assigned Status:<br>Sub-Type: CSS/FAP Name: Christopher Girman                                                                                                  | Cust Status:                                                                                                    | Status Date:                                                                         | Car / Truck: Truck                                                                                                    | Asset Type: Mis                                                                                                    | sc                |
| Description                                                                                                    | Client Data                                                                                                    |                                                                                      | D                                                                                                    | river                                                                                                    |                   |
| Model Year: 2014<br>Make: MSC<br>Model: SERVICE CARD<br>WH: -<br>WH: Model: SERVICE CARD<br>Exterior:<br>Internet:<br>Becall Number:                                           | National Safety Code:<br>Asset ID:<br>Card Type: FUEL ONLY<br>CVIP Decal #<br>Mileage Exclusion: Y                                                                                                | Org Structure: 09-3<br>Entity: 09<br>Division: 20<br>Sub-Division: 20<br>Branch: 106 | 0-20-108                                                                                                    | 8307 130 ST<br>SURREY, BC - V3W 7X4                                                                                            |                   |
| Aux Data                                                                                                    |                                                                                                    |                                                                                      |                                                                                                    |                                                                                                    |                   |
| Entity Name: MIN OF TECHNOLOGY, INNOVATION & CITIZENS' SERVICES<br>Miscellaneous:<br>CVIP Expiry:<br>GL. String 3: 35102<br>Branch Name: SURREY<br>Projected Representem Date: | GL String 1: 67<br>Division Name: ASSET INVESTMENT<br>Miscellaneous 2:<br>Upfitting Description:<br>GL String 5: 320000<br>Unit Description:                                                      | TRECOVERY                                                                            | Responsibility Address<br>GL String 2: 32P04<br>Sub-Division Name: PR<br>Miscellaneous Date:<br>Safety Inspection Expir<br>Linked Unit: | s:<br>ROCUREMENT & SUPPLY SERVICES<br>ny:                                                                                      |                   |
| Licensing                                                                                                    | Fuel                                                                                                    |                                                                                      | M                                                                                                    | leters                                                                                                    |                   |
| Lic Piter.<br>Piter Type: No License Required<br>Reneval Date:<br>Reg Veh Weight D<br>Location: NOT REQUIRED<br>Titled To: Unknown<br>County:                                  | Fuel Type: Unknown<br>Fuel Capacity: 0<br>Avg L/100km:<br>Yearly CO2 Emission(lbs)<br>Credit Card: 7080209336<br>Status: Active (11/07/2014<br>Status: Active (11/07/2014<br>Exp Date: 11/30/2019 | ):<br>112037<br>)                                                                    | O<br>O<br>H<br>H<br>H<br>H<br>H<br>H<br>H<br>H<br>H<br>H<br>H<br>H<br>H<br>H<br>H<br>H<br>H<br>H                                        | dometer:<br>dometer Date:<br>our Meter<br>Date:<br>ating:<br>roken Odometer:<br>roken Odometer:<br>ringe Odom Date:            |                   |
| Order                                                                                                    | Expenses / TCO                                                                                                    |                                                                                      | Si                                                                                                    | ale Info                                                                                                    |                   |
| Order Date:<br>Exp. Deliv. Date:<br>Delivery Date: 05/12/2003<br>Order Type:<br>Previous Vehicle:                                                                              | Fixed: \$6.63<br>Operating: \$0.00<br>Total Expenses: \$6.63<br>Cost Per Month: \$0.05<br>Cost Per Mile/Km:<br>Cost Per Hour:                                                                     |                                                                                      | O<br>S:<br>S:<br>R<br>N<br>S<br>S                                                                                                    | ut Of Svc Date:<br>ut Of Svc Ddom x 1000: 0<br>ale Date:<br>ale Odometer: 0<br>eplacement Veh:<br>et Sale Price: \$0.00<br>DO: |                   |
| Specifications                                                                                                    |                                                                                                    |                                                                                      |                                                                                                    |                                                                                                    |                   |
| Engine Size: 0.0 Transmission:<br>GCWR: Ton Rating:<br>Tot Wheels: Cyls:                                                                                                    | GVWR:<br>Axles: 0<br>Tires:                                                                                                    | GVW Code:<br>CID:<br>Wheelbase:                                                      | GVWCodeDesc: Unknow<br>Drive Type:                                                                                                    | wn Curb Weight:<br>Drv Wheels:                                                                                                 |                   |
| Programs                                                                                                    |                                                                                                    |                                                                                      |                                                                                                    |                                                                                                    |                   |

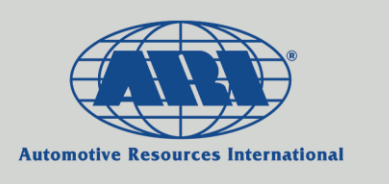

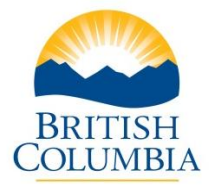

## <u>Step 3</u>

On the left-hand side, note the Entity number represented by 2 digits (in this example: 09). The Org Structure below represents the full hierarchy coding for the unit – the Entity number is the first 2 digits, then the Division, Sub-Division and Branch (09-20-20-106 in the example below).

| Client: 4BC1 A<br>VIN: * | RI Vehicle: 01110 2014 MISC SERVICE CARD Status Active<br>Lic Plate - |
|--------------------------|-----------------------------------------------------------------------|
| Client Veh #             | 01110                                                                 |
| Entity:                  | 09 🔶                                                                  |
| Division:                | 20                                                                    |
| Sub-Division:            | 20                                                                    |
| Branch:                  | 106                                                                   |
| Org Structure:           | 09-20-20-108                                                          |
| Asset ID:                |                                                                       |
| CVIP Decal #:            |                                                                       |
| Card Type:               | FUEL ONLY                                                             |
| Asset Type:              | Miscellaneous                                                         |
| Sub-Type:                |                                                                       |
| Parent Veh No:           |                                                                       |

To change the Entity that the unit belongs to, open the Org Structure drop-down box and choose the new Entity and appropriate hierarchy coding (Division, Sub-Division, Branch) ...

| Client: 4BC1 A   | Vehicle: 01110 2014 MISC SERVICE CARD Status Active                                          |
|------------------|----------------------------------------------------------------------------------------------|
| VIN: *           | Lic Plate -                                                                                  |
| Client Veh #     | 01110                                                                                        |
| Entity:          | 09                                                                                           |
| Division:        | 20                                                                                           |
| Sub-Division:    | 20                                                                                           |
| Branch:          | 108                                                                                          |
| Org Structure:   | 09-20-20-108                                                                                 |
| Asset ID:        | 09-10-10-178                                                                                 |
| CVIP Decal #:    | 09-20-20-107                                                                                 |
| Card Type:       | 09-22-20-101                                                                                 |
| Asset Type:      | 09-24-00-000                                                                                 |
| Sub-Type:        | 09-25-20-102                                                                                 |
| Parent Veh No:   | 09-70-70-000<br>09-70-70-001<br>09-70-70-002<br>09-70-70-003<br>09-70-70-004<br>10-00-00-000 |
| Telematics       | 10-01-00-083<br>11-00-00-000<br>11-01-01-000<br>11-01-000<br>Device ID                       |
| Require driver r | 11-02-01-000 1?(Y/N) N                                                                       |
| If Province Cha  | 11-02-04-000 g needed?(Y/N)                                                                  |
| Do you want AF   | 11-05-00-000 (E)hange?(Y/N) N                                                                |
| Odometer 0       | 12-44-20-008 + ter Date mm/dd/yygy - Hour Meter                                              |

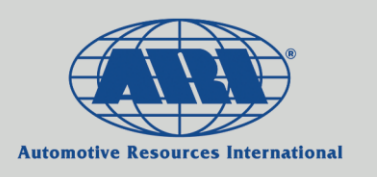

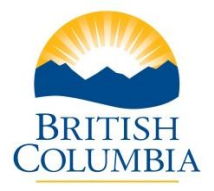

After you choose the new Org Structure, a pop-up window will appear asking you to verify the details. The new Entity, Division, Sub-Division and Branch numbers as well as their names will be provided to help confirm that the appropriate change is being made. If everything is correct, click "OK".

| Message fr | rom webpage                                                                                                    |
|------------|----------------------------------------------------------------------------------------------------|
| •          | Please verify details:<br>Entity : 12<br>Division : 44<br>Sub-Division : 20<br>Branch : 008<br>Entity Name : MINISTRY OF JOBS, TOURISM, AND SKILLS TRAINING<br>Division Name : LABOUR<br>Sub-Division Name : EMPLOYMENT STANDARDS<br>Branch Name : LANGLEY<br>If correct, click 'OK' to populate the page,<br>then click 'Update' to update. |
|            | OK Cancel                                                                                                    |

Lastly, to process the change, click on "Update" ...

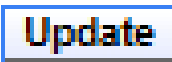

#### Please Note:

- If any other information associated with the vehicle needs to be changed as well (e.g. the Address, GL String coding, etc.), those changes will need to be made separately. The same Driver Updates tab can be used to make them.
- For transfers between a Ministry and a Broader Public Sector Entity (i.e. between the 4BC1 and 4BC2 client codes), please send the request to <a href="mailto:bcgov@arifleet.ca">bcgov@arifleet.ca</a>. Those changes will be made by ARI at the end of the month prior to the billing run (provided that we have received notice well enough in advance).
- For bulk transfers (25 units or more), please fill out the second tab on the "ARI Bulk Vehicle Update-Change-Transfer Form" and send it to <u>bcgov@arifleet.ca</u>.